# Scheduling Customization: Reminders by Provider Calendar

₽

Last Modified on 07/12/2022 3:31 pm EDT

# Updox gives you the ability to customize and schedule your reminders by Provider calendar. Learn how quickly below!

#### Step 1:

In the upper left hand corner of Updox, click Menu - Admin - Scheduling

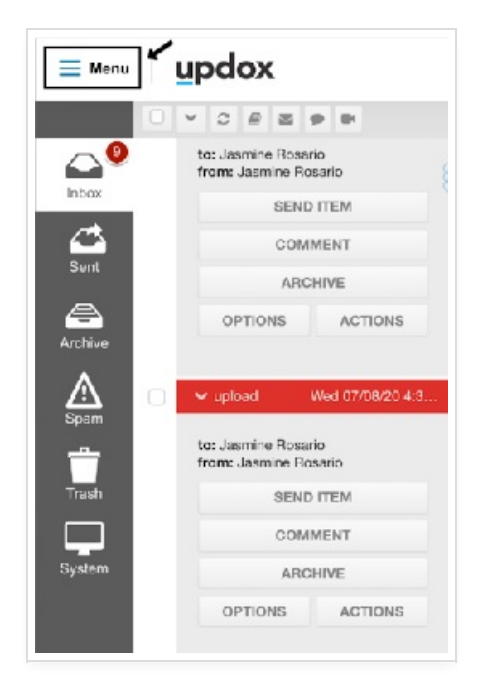

| u               | pdo       | X        |
|-----------------|-----------|----------|
| r Home          | 🖉 🗲 Tools | ø° Admin |
| Queues          |           |          |
| Practice Inform | nation    |          |
| Practice Settin | igs       |          |
| Secure Text Se  | ettings   |          |
| Messenger Se    | ttings    |          |
| Categories      |           |          |
| Patient Portal  |           |          |
| Tags            |           |          |
| Fax Settings    |           |          |
| Fax Covershee   | ets       |          |
| Form Manager    | ment      |          |
| Templates       |           |          |
| Scheduling      | +         |          |
| D               |           |          |

## Step 2:

Click on the **Calendar's** tab at the top. Select any of your existing calendars to make an edit.

| 10162 | Appl. Types   | Galendars | Locations |  |  |
|-------|---------------|-----------|-----------|--|--|
| Dr. J | cnce          |           |           |  |  |
| Dr. N | /lyers        |           |           |  |  |
| Labe  | / Elood Work  |           |           |  |  |
| 0     | lew Calenciar |           |           |  |  |
|       |               |           |           |  |  |
|       |               |           |           |  |  |
|       |               |           |           |  |  |
|       |               |           |           |  |  |
|       |               |           |           |  |  |
|       |               |           |           |  |  |
|       |               |           |           |  |  |
|       |               |           |           |  |  |
|       |               |           |           |  |  |
|       |               |           |           |  |  |
|       |               |           |           |  |  |

### Step 3:

You can edit the calendar **Title/Name** and set the availability of days and time for the calendar. Be sure to hit **save** at the bottom once edits are completed!

| Title/Name Dtillones                                         |                                                                                                    |
|--------------------------------------------------------------|----------------------------------------------------------------------------------------------------|
| Color Example Patient - Example Appointment Description      |                                                                                                    |
| Background 📃 Text 📰                                          |                                                                                                    |
| Patients can View/Select                                     |                                                                                                    |
| Don't send reminders for this calendar                       |                                                                                                    |
| Delete this calendar (0 future appointments)                 |                                                                                                    |
|                                                              |                                                                                                    |
| Availability                                                 |                                                                                                    |
| Monday                                                       | 0                                                                                                    |
|                                                              | _                                                                                                    |
| 9:00am-5:00pm Appointment Type(s) 2 Patients can View/Select |                                                                                                    |
| Tuesday                                                      | 0                                                                                                    |
| No time slots exist for this day.                            |                                                                                                    |
| Wednesday                                                    | 0                                                                                                    |
|                                                              | _                                                                                                    |
| 9:00am-5:00pm Appointment Type(s) Patients can View/Select   |                                                                                                    |
| Thursday                                                     | 0                                                                                                    |
|                                                              | _                                                                                                    |
| 9:00am-5:00pm Appointment Type(s) Z Patients can View/Select |                                                                                                    |
|                                                              |                                                                                                    |
| End data a                                                   |                                                                                                    |
|                                                              | Color Example Patient - Example Appointment Description<br>Background Text Patients can View/Select<br>Obiotic bits calendar (0 future appointments)<br>Availability<br>Monday |

**Tip:** You can choose to give patient's the ability to view and select this calendar if you are using the Updox Patient Portal for scheduling appointments. You can also choose to not send any reminders for the calendar with a simple check mark.

| ules                                        | Appt. Types | Calendars             | Locations              |                                                                   |           |
|---------------------------------------------|-------------|-----------------------|------------------------|-------------------------------------------------------------------|-----------|
| Dr. Jones<br>Dr. Myers<br>Labs / Blood Work |             | ><br>Title/N<br>Color | Example<br>Backgrour   | Patient - Example Appointment De<br>nd Text<br>ts can View/Select | scription |
|                                             |             |                       |                        | send reminders for this calendar                                  |           |
|                                             |             | IISVA<br>Monda        | v                      |                                                                   | 0         |
|                                             |             | No tir                | *<br>ne slota sxiat fo | or this day.                                                      | 1         |
|                                             |             | Tuesda                | y                      |                                                                   | 0         |
|                                             |             | No tir                | me alota exist fo      | or this day.                                                      |           |
|                                             |             | Wedne                 | sday                   |                                                                   | 0         |
|                                             |             | No tir                | me slots exist fo      | or this day.                                                      |           |
|                                             |             | Thursd                | ay                     |                                                                   | 0         |

**Tip:** You are able to customize a reminder message to state the specific calendar the appointment appears on by copying and pasting the customization variable **[with]** into your script. When a reminder is delivered to your patient, you will now notice it states exactly which calendar they have been scheduled for.